## **Receive Newsletter Updates for Your Shipment Needs**

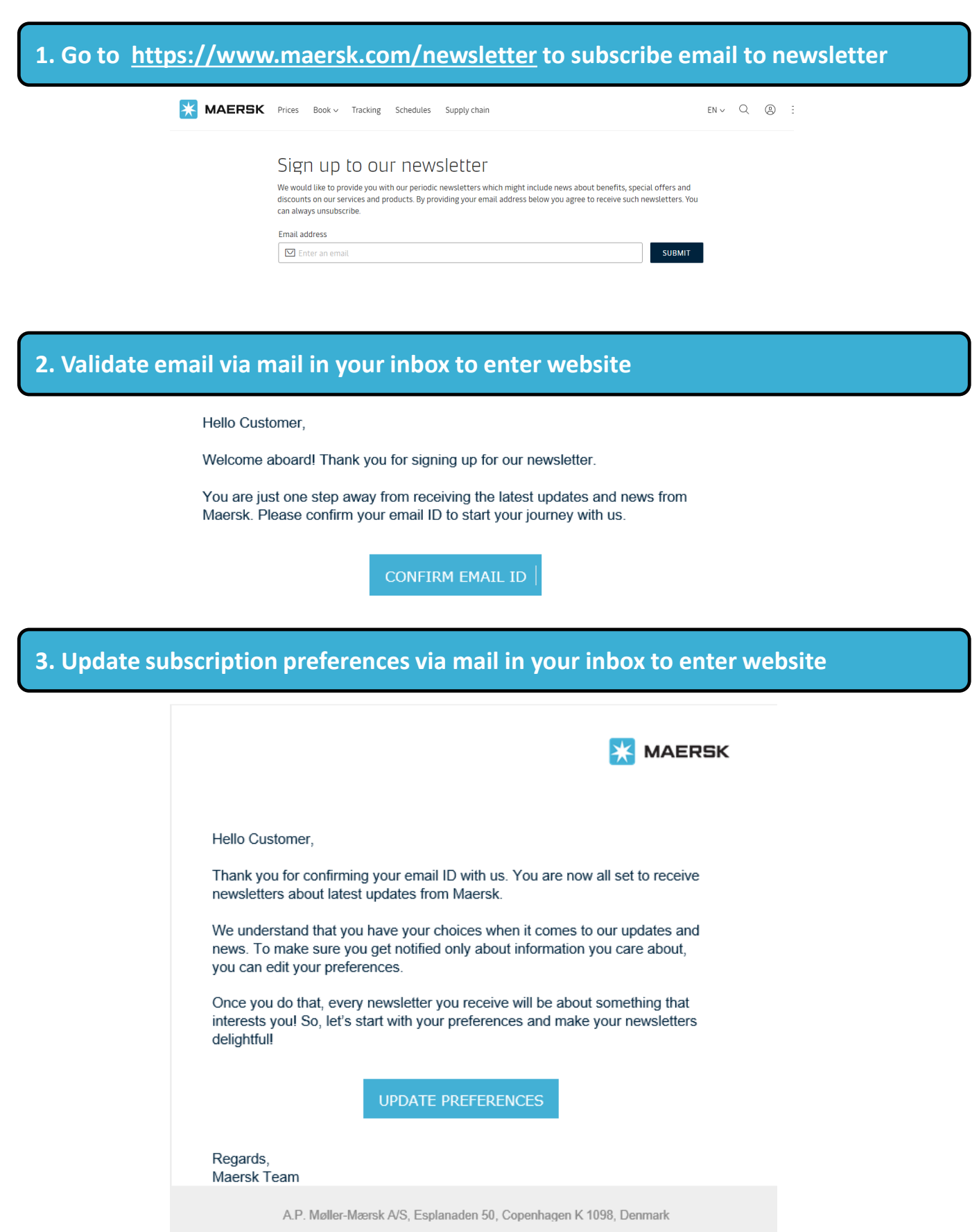

Subscription Preferences | Unsubscribe | Privacy Policy

## **Receive Newsletter Updates for Your Shipment Needs**

## 4. Select types of newsletters and trade interests to be subscribed on

| My Profile Page                                                                                                    |                         |
|----------------------------------------------------------------------------------------------------|-------------------------|
| Welcome to Maersk My Profile Page                                                                                                    |                         |
| Help us keep our e-mail communication to you relevant! starting the conversation.                                                                                                    | We look forward to      |
| You can opt in or opt out of the categories below or click of all e-mail communications.                                                                                                    | CUnsubscribe to opt out |
| * These fields are required<br>Interests<br>Please select the content that you would like to receive.<br>Weekly Highlights                                                                                                    |                         |
| ☑ Maersk Events ○ ☑ Newsletters, Offerings and Industry Insights ○                                                                                                    |                         |
| Customer Advisory 🖗                                                                                                    |                         |
| Ocean Trade Interests<br>Please select your Trade Interests.<br>Import<br>Africa (incl. Indian Ocean islands)<br>Asia - Europe<br>Oceania<br>Central American and Caribbean<br>Far East - Middle East<br>Intra-Europe<br>South America<br>Transatlantic<br>Transpacific<br>Intra-Asia |                         |
| Export<br>Africa (incl. Indian Ocean islands)<br>Asia - Europe<br>Oceania<br>Central American and Caribbean<br>Far East - Middle East<br>Intra-Europe<br>South America<br>Transatlantic<br>Intra-Asia                                                                                 |                         |

## 5. Customise newsletter to preferences for language, industry, cargo and route

| Email Address*          |                                                                                                    |     |
|-------------------------|----------------------------------------------------------------------------------------------------|-----|
| Level of Responsibility | - Please Select -                                                                                                    |     |
| Phone Number            |                                                                                                    |     |
| Company                 |                                                                                                    |     |
| Country*                | - Please Select -                                                                                                    |     |
| Language                | - Please Select -                                                                                                    |     |
| Industry 😡              | <ul> <li>Agricultural Produce</li> <li>Apparel, Footwear and Recreational</li> <li>Automotive</li> <li>Chemicals, Pharma &amp; Cosmetics</li> <li>Chilled Perishables (Fruits &amp; Vegetables)</li> <li>Construction</li> <li>Consumer Appliances &amp; Electronics</li> <li>Food &amp; Beverage</li> <li>Frozen Perishables (Ice Cream &amp; Sea Food)</li> <li>Furniture</li> <li>Machinery (Light &amp; Heavy)</li> </ul>                       | < > |
| Cargo Type              | <ul> <li>Dry Cargo</li> <li>Refrigerated or chilled cargo</li> <li>Special Cargo/Out of Gauge/Break Bulk</li> </ul>                                                                                                    |     |
| Routes                  | <ul> <li>Intra Africa</li> <li>Americas/Australia-New Zealand</li> <li>Australia-New Zealand</li> <li>Australia-New Zealand/Americas</li> <li>Australia-New Zealand/East Africa</li> <li>Australia-New Zealand/Europe</li> <li>Australia-New Zealand/Far East</li> <li>Australia-New Zealand/Middle East</li> <li>Australia-New Zealand/South Africa</li> <li>Australia-New Zealand/West Africa</li> <li>Central America/Central America</li> </ul> | ~   |
| I accept the Registe    | red User Terms*                                                                                                    |     |
| □ I have read the Priv  | acy Policy*                                                                                                    |     |
| SUBMIT                  |                                                                                                    |     |